## VENDOR NOTIFICATION PREFERENCES

UPDATED 08/15/2019

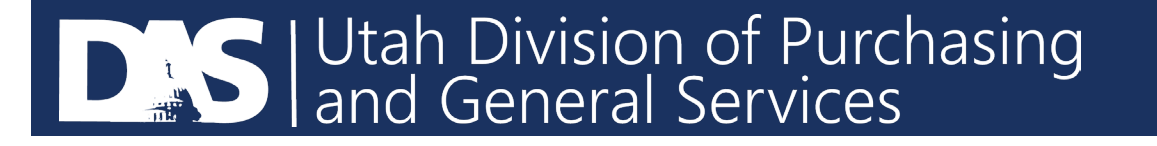

- After logging in and you are in the U3P Utah Public Procurement Place Supplier Portal
  - Go to the dropped down under your name in on the top right hand side and select, Return to JAGGAER Supplier Network

| Home                      | U3P Utah Public Procurement Place                                                                                                    |                                      |                          |                                                                       |                                 |                                              |            |                  |                      |
|---------------------------|----------------------------------------------------------------------------------------------------|--------------------------------------|--------------------------|-----------------------------------------------------------------------|---------------------------------|----------------------------------------------|------------|------------------|----------------------|
| Catalogs and<br>Contracts | Provided by DAS Division of Functualing W Home > Customer Portal Home ~ > Home - PURCH B Purchasing Agent2                                                                     |                                      |                          |                                                                       |                                 |                                              |            |                  |                      |
| 🕺 Sourcing                | Welcome to the Utah Public                                                                                                    | Quick Links to                       | ck Links to Common Tasks |                                                                       |                                 | Return to JAGGAER Supplier Network<br>Logout |            |                  |                      |
| I. Reporting              | Procurement Place.                                                                                                    | Manage Registration Profile          |                          |                                                                       |                                 |                                              |            |                  |                      |
| Administer                | On July 15, 2019 the Division of Purchasing was made<br>aware of an email spoofing attempt using the contact<br>information of Division Director Christopher Hughes.           | Sourcing Event                       | s                        |                                                                       |                                 |                                              | ?          |                  |                      |
| Registration              | The subject line of this spooled email is shown below:<br>Bidding Opportunities (UTAH State Purchasing<br>If you or anyone in your organization receives this                  | Show<br>Showing <b>1-5</b> of 165 re | sults                    | Opening or Closing Soon                                               |                                 |                                              |            |                  |                      |
|                           | email, please delete it immediately. If you have clicked<br>on any links in this email, please contact your IT team.<br>The Division of Durchasing is working with the State's | Event Number                         | Status                   | Event Title                                                           | Dates                           |                                              | Action     |                  |                      |
|                           | Department of Technology Services to resolve this issue.<br>If you have any questions or concerns on this notice,<br>please contact the U3P Admin Team at                      | DOT200058MP                          | Open                     | Brake Press for UDOT Equipment Operations                             | Open: 8/6/20<br>Close: 8/16/2   | 19 12:00:00 PM EST<br>019 12:00:00 PM EST    | View Event |                  |                      |
|                           | sciquestadmin@utah.gov.                                                                                                    | CF19072                              | Open                     | State Sensitive Document Printing And Copying<br>Services             | g Open: 7/10/2<br>Close: 8/16/2 | 019 2:00:00 PM EST<br>019 2:00:00 PM EST     | View Event |                  |                      |
|                           | Customer Contact ?                                                                                                    | DS20017                              | Open                     | Mattress Ticking for Utah Department of<br>Corrections                | Open: 8/6/20<br>Close: 8/16/2   | 19 1:00:00 PM EST<br>019 3:00:00 PM EST      | View Event |                  |                      |
|                           | Name U3P Admin Team<br>Email sciquestadmin@utah.gov                                                                                                    | DS20019                              | Open                     | Manti Meadows Grass Plugs 2020                                        | Open: 8/9/20<br>Close: 8/16/2   | 19 1:00:00 PM EST<br>019 3:00:00 PM EST      | View Event |                  |                      |
|                           |                                                                                                    | DOT200073MPSS                        | Open                     | Notice of Sole Source- ATSSA Training,<br>Supplies, and Certification | Open: 8/8/20<br>Close: 8/16/2   | 19 3:30:00 PM EST<br>019 3:30:00 PM EST      | View Event |                  |                      |
| 👀 Menu Search             |                                                                                                    | Events                               |                          | Released Open Clo                                                     | osed A                          | warded                                       | All        | Need Help?       |                      |
| <                         |                                                                                                    |                                      |                          |                                                                       |                                 |                                              |            | Powered by JAGGA | AER   Privacy Policy |

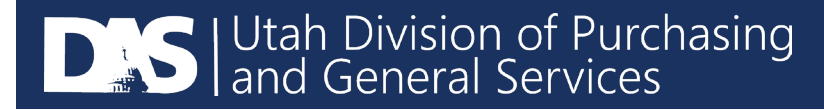

After logging into the supplier portal, select Online Training and Support on the right side of the screen, under Need Assistance?

| JAGGABR Network ID<br>View Your Company's Network Profile<br>Manage Customer Registrations<br>Send New User Registration Request |                    | Are you prepared for JAODAEX Security Up;                                                                                                    | BEVENUE OPPORTUNITIES<br>INUM SUPPLIER PROCESSIN<br>STET INFORMATION<br>grade to TLS LL/L2T |
|----------------------------------------------------------------------------------------------------|--------------------|----------------------------------------------------------------------------------------------------|---------------------------------------------------------------------------------------------|
| Customer Portal Access                                                                                                    |                    | T<br>Need Assistance?                                                                                                    |                                                                                             |
| Customer Registration Statu                                                                                                    | s Customer Contact | Help                                                                                                    |                                                                                             |
|                                                                                                    | View All Regist    | Search for<br>Browse the Table of Contents<br>Training<br>Online Training and Support<br>Supplier Contact<br>Name<br>Trile<br>Email<br>Phone:<br>JAGGAER Support<br>Still have questions? Contact US # | Q                                                                                           |

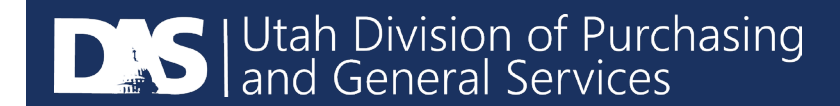

After selecting Online Training and Support, you will be taken to a new screen with several options for training. On the left side of the screen, under Training Videos, select 'Navigating the Supplier Portal'. The training video will open up in a new window.

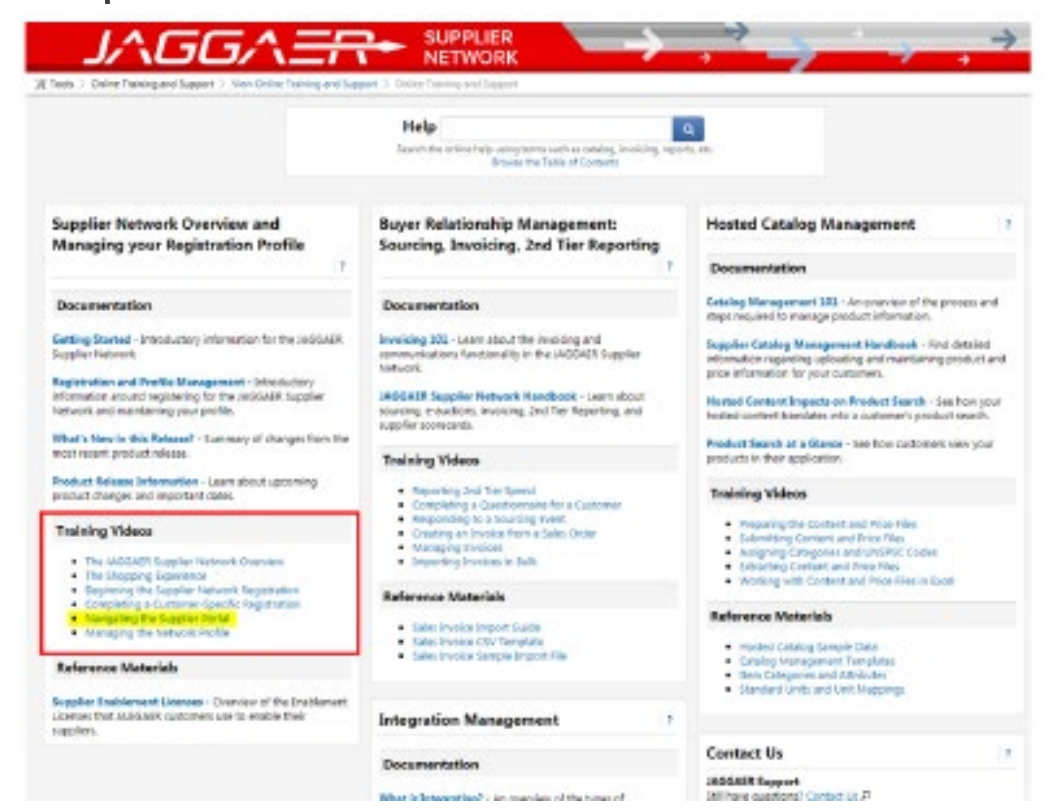

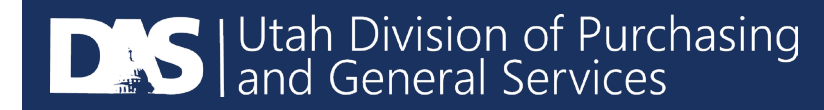

- To change your personal preferences, go to the upper right hand corner of your screen where your name is and select the downward facing arrow.
  - Then select 'View my Profile'

|                                                                                                |                                                                                                    | $\rightarrow$ $\rightarrow$ $\rightarrow$ | → →<br>→ | Alan Jones 🔻 + 🏴 🌲 Sear |
|------------------------------------------------------------------------------------------------|----------------------------------------------------------------------------------------------------|-------------------------------------------|----------|-------------------------|
| ightarrow Tools $ ightarrow$ Online Training and Support $ ightarrow$ View Online Training and | Support > Online Training and Support                                                                       |                                           |          | Alan Jones              |
|                                                                                                | Help<br>Search the online help using terms such as catalog, invoicing, repo<br>Browse the Table of Contents | Q<br>rts, etc.                            |          | View My Profile         |
| Supplier Network Overview and<br>Managing your Registration Profile                            | Buyer Relationship Management:<br>Sourcing, Invoicing, 2nd Tier Reporting                                   | Hosted Catalog Management                 | 2        |                         |

| JAGG                                    |              |                                                        | $\rightarrow$ $\rightarrow$ | → →          |
|-----------------------------------------|--------------|--------------------------------------------------------|-----------------------------|--------------|
| 🛱 Administer 🗦 Manage Users 🗦 Search fo | or Users 🔻 > | > Notification Preferences 🗢 > Sourcing Directo        | r 🗸                         |              |
| and the second second                   |              | Notification Preferences: Sourcing D                   | Virector                    | ?            |
| User Name                               |              | V Sourcing Director                                    |                             | Edit Section |
| User Profile and Preferences            | >            | Response to a Sourcing Event-related question received | Email & Notification        | 1            |
| Update Security Settings                | >            | Buyer Has Submitted An Event-Related Question 🚱        | Email & Notification        |              |
| User Roles and Access                   | >            | Draw Rid has been received by the buyer                | Nere                        |              |
| Ordering and Approval Settings          | >            | Proxy Bid has been received by the buyer 🐨             | None                        |              |
| Permission Settings                     | >            | Sourcing - Exports 💿                                   | None                        |              |
| Notification Preferences                | ~ ~ .        | Sourcing - Imports 😡                                   | None                        |              |
| Administration & Integration            |              |                                                        |                             |              |
| Accounts Payable                        |              | Sourcing - validation @                                | None                        |              |
| Supplies Manager                        |              | Upcoming launch of Event Auction phase 💿               | Email & Notification        |              |
| Sourcing Director                       |              |                                                        |                             |              |
| Supplier Management                     |              |                                                        |                             |              |
| User History                            | >            |                                                        |                             |              |
| Administrative Tasks                    | >            |                                                        |                             |              |

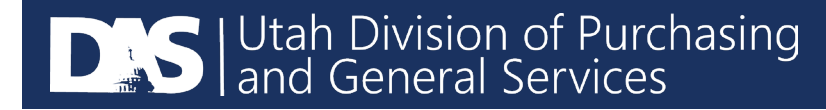

## After selecting 'Edit Section' you will be given the option to override your settings.

|                                                                                                    | A |                                                        |           |          | → <u> </u>           | $\rightarrow$ $\rightarrow$ |
|----------------------------------------------------------------------------------------------------|---|--------------------------------------------------------|-----------|----------|----------------------|-----------------------------|
| Administer > Manage Users > Search for Users マ > > Notification Preferences マ > Sourcing Director マ |   |                                                        |           |          |                      |                             |
| ini ing                                                                                             |   | Notification Preferences: Sourcing D                   | ?         |          |                      |                             |
| User Name                                                                                           |   | ✓ Sourcing Director                                    |           |          |                      |                             |
| User Profile and Preferences                                                                        | > | Response to a Sourcing Event-related question received | efault    | Override | Email & Notification |                             |
| Update Security Settings                                                                            | 5 | Buyer Has Submitted An Event-Related Question 😡        | Default   | Override | Email & Notification |                             |
| User Roles and Access                                                                               | > |                                                        | 200 200   | 21.2     |                      |                             |
| Ordering and Approval Settings                                                                      | > | Proxy Bid has been received by the buyer 🔞             | Default   | Override | None                 |                             |
| Permission Settings                                                                                 | > | Sourcing - Exports 💿                                   | Default   | Override | None                 |                             |
| Notification Preferences                                                                            | ~ |                                                        |           |          |                      |                             |
| Administration & Integration                                                                        |   | Sourcing - Imports 💿                                   | Default   | Override | None                 |                             |
| Accounts Payable                                                                                    |   | Sourcing - Validation                                  | Default   | Override | None                 |                             |
| Supplies Manager                                                                                    |   | Sourcing Valuation of                                  | e Deladit | overnae  | Hone                 |                             |
| Sourcing Director                                                                                   |   | Upcoming launch of Event Auction phase 📵               | Default   | Override | Email & Notification |                             |
| Supplier Management                                                                                 |   |                                                        |           |          |                      | Sava Changer Cancel         |
| User History                                                                                        | > |                                                        |           |          |                      | dave changes Cancer         |
| Administrative Tasks                                                                                | > |                                                        |           |          |                      |                             |

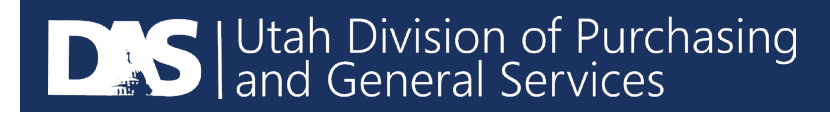